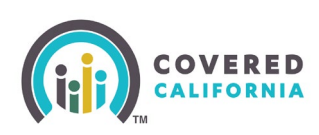

## **Overview**

Verification of a consumer's identity is a legally required step in eligibility determination. Identity proofing can be done by visual verification, remote identity proofing, or paper application.

Consumers can provide identity documents to their delegated Certified Enroller, who will upload acceptable documents on the consumer's application. The system has been updated to use Intelligent Document Process (IDP) to automatically validate and verify the identity document.

Consumers applying for insurance through Covered California are required to provide some form of identity proofing.

**Note**: Existing consumers Reporting a Change are only required to prove their identity when updating the *Primary Contact* page. A consumer whose identity has been confirmed does not need to undergo identity proofing steps again, even if their identity details change (e.g., first name, last name, DOB, Address, Phone, or SSN).

- **Visual verification** requires the applicant to mail or fax acceptable document(s); if done in person, the enroller must scan and upload the acceptable document(s).
- The applicant can complete and mail a paper application to the Covered California Service Center for processing; the applicant's signature on the application qualifies as proof of identity.

When assisting the consumer during visual verification, there are several types of acceptable identification documents that must be uploaded to the system during the application process. Within the application, you will first be asked to attest to visually identifying the consumer's identity.

**Note**: Bypassing identification verification by uploading a "placeholder" image instead of acceptable documentation is unlawful and may result in suspension of business with Covered California. All acceptable identification documents submitted for identity proofing must be of sufficient quality to be independently verified.

Depending on the user role, the message dynamically displays a phone number associated with the Service Center that assists the user as follows:

- (877) 453-9198
  - Agency Manager
  - o Agent
  - Approved Admin Staff L1 & L2
- (855) 324-3147
  - $\circ$  CEC
  - o PBE

Covered California Outreach and Sales Division <u>OutreachandSales@covered.ca.gov</u> Pa

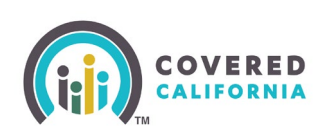

- o Entity Manager
- (800) 300-1506
  - Consumer
  - o Authorized Representative

## **Tips for Successful Identity Verification**

Primary Contact should be complete and include the following:

- Legal first and last name
- Date of birth
- Current address
- Valid phone number
- Email address
- Social security number (optional). This field is optional in the application, but if available and included, the identification verification process is improved.

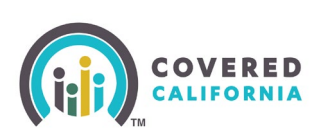

## In-Person or Electronic Upload Steps

When applications are processed in-person, the applicant is still required to provide acceptable documentation to confirm their identity. The enroller processing the application can attest to visually verifying the applicant's identity when acceptable identity proofing documentation is provided.

|                                                                                                    | Save & Exit         |
|----------------------------------------------------------------------------------------------------|---------------------|
| ← Household Menu Your answers will be saved                                                                                                    |                     |
| Great! Now we need to verify Alexander Joseph's identity.<br>We only ask these questions about the Primary Contact. If you do not know the answers, you ma<br>different Primary Contact. | ay want to choose a |
| I attest that I have visually confirmed this person's identity.                                                                                                    |                     |
| Back                                                                                                    | Next                |

- 1. Select the **Yes** radio button under I attest that I have visually identified this person's identity.
  - List A and B will display. The IDP system will determine which list the uploaded document belong to and will provide messaging if another document is needed.
  - The **Show more options** link displays to expand the document list.
  - The upload window provides the size and format criteria the document needs to meet.

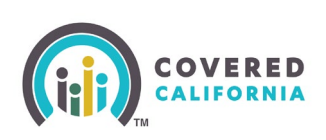

| ← Household Menu Your answers will be saved                                                                                                    |                                                                                                    |
|----------------------------------------------------------------------------------------------------|----------------------------------------------------------------------------------------------------|
| $\square$                                                                                                    |                                                                                                    |
| Great! Now we need to verify Alexande<br>We only ask these questions about the Primary Contact. If<br>different Primary Contact.                                                                                                    | r Joseph's identity.<br>you do not know the answers, you may want to choose a                                                                             |
| I attest that I have visually confirmed this person's ident Ves ONo                                                                                                    | ty.                                                                                                    |
| Upload one document from List A or two documents from<br>only upload one document at a time.                                                                                                    | List B to confirm Alexander Joseph's identity. You can                                                                                                    |
| List A<br>Upload 1 document from this list                                                                                                    | List B<br>Upload 2 documents from this list                                                                                                    |
| <ul> <li>Driver's license issued by state or territory</li> <li>Identification card issued by the federal, state, or local government</li> <li>U.S. passport</li> <li>Foreign passport</li> <li>Identification card issued by a foreign embassy or consulate that contains a photograph (Consular ID Card)</li> </ul> | Social Security Card     Notice from a public benefits agency     U.S. Public Birth Certificate     Employer identification card     Marriage certificate |
| Show more options Document needs to meet the following: Maximum document size: 10 MB Accepted document formats: Excel, Word, PowerPoint, J Password protected documents not accepted Document must be less than 15 pages                                                                                              | PEG, JPG, TIFF, PDF, RTF, PNG, GIF or JFIF                                                                                                    |
| 4                                                                                                    | S                                                                                                    |
| Drop a f<br>or <u>browse yo</u>                                                                                                    | ile here<br>ur computer                                                                                                    |
| Back                                                                                                    | Next                                                                                                    |

• The *Review Document* popup displays with the uploaded document.

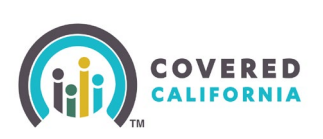

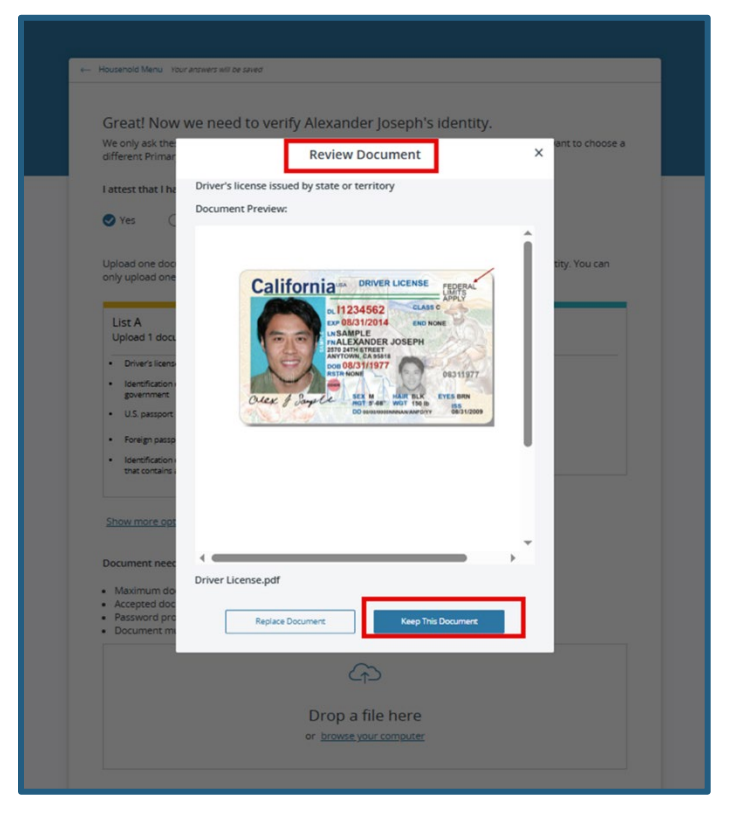

- Selecting **Replace** navigates the user back to the *Great! Now we need to verify* [*HHM*]'s identity page
- Selecting **Keep** provides a confirmation that the verification was successful.

A message displays if the document successfully pass identity proofing.

• Click the **Continue** button to proceed with the application.

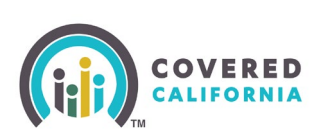

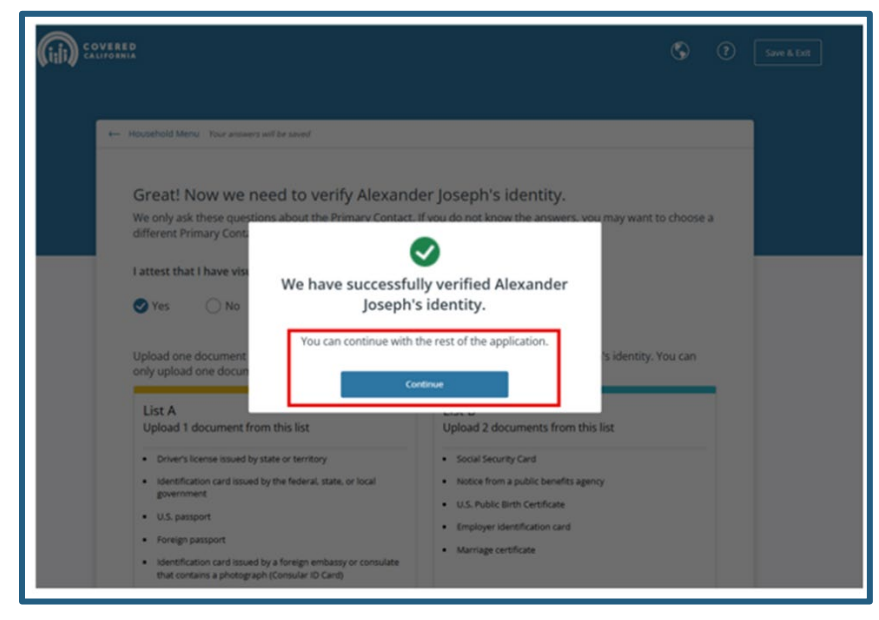

A *Review Document Information* popup displays when the uploaded document does not match the details provided.

- The **Build a Household** link allows the user to update Name and Date of Birth of the Primary Contact or choose Replace document.
- **Replace** Document button displays the *Upload Document* popup to upload a new document.
- **Next** button displays the *Uploaded Documents* page.

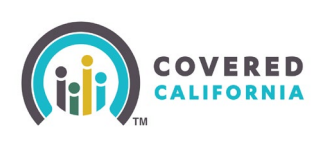

| F                                               | Review Docume                                           | ent Information                                                           | × |
|-------------------------------------------------|---------------------------------------------------------|---------------------------------------------------------------------------|---|
|                                                 | Z                                                       | Ν                                                                         |   |
| Document Na<br>Driver License.                  | me<br>pdf                                               |                                                                           |   |
| Data Mismatc<br>We found infor<br>application.  | h Found<br>rmation in your docur                        | nent that doesn't match your                                              |   |
| -                                               | BASED ON YOUR<br>APPLICATION                            | BASED ON YOUR<br>DOCUMENTS                                                |   |
| Date Of<br>Birth                                | 1967-07-04                                              | 1977-08-31                                                                |   |
| Last Name                                       | Traveler                                                | SAMPLE                                                                    |   |
| First Name                                      | Нарру                                                   | ALEXANDER JOSEPH                                                          |   |
| Do you need<br>or Date of Bir<br>of your applic | to update your appli<br>th of your Primary Co<br>ation. | cation? You can update the Nam<br>ntact in <u>Build Household</u> section | e |
| Repl                                            | ace Document                                            | Next                                                                      | Ļ |

A separate *Review Document Information* page displays when the document is hard to read. Check that the document is not too dark or blurry.

- **Replace** Document button displays the *Upload Document* popup to upload a new document.
- **Next** button displays the *Uploaded Documents* page.

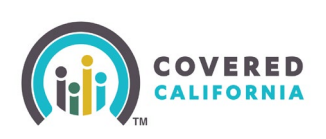

|                                               | Review Document                                                  | nformation                                                                | × |
|-----------------------------------------------|------------------------------------------------------------------|---------------------------------------------------------------------------|---|
|                                               | $\wedge$                                                         |                                                                           |   |
| <b>Document N</b> a<br>US PP.pdf              | ime                                                              |                                                                           |   |
| Data Mismato                                  | h Found                                                          |                                                                           |   |
| We found info<br>application.                 | rmation in your document t                                       | hat doesn't match your                                                    |   |
|                                               | BASED ON YOUR APPLICATION                                        | BASED ON YOUR DOCUMENTS                                                   |   |
| Last Name                                     | Traveler                                                         | Unable to read this data                                                  | 1 |
| First Name                                    | Нарру                                                            | Unable to read this data                                                  |   |
| Do you need<br>or Date of Bi<br>your applicat | to update your application<br>th of your Primary Contact<br>ion. | ? You can update the Name<br>in <u>Build Household</u> section of<br>Next |   |

If the **Next** button was selected on either of the *Review Document Information* pages was selected, the *Uploaded Documents* page displays.

| Uploaded documents                               |                              |                        |                     |
|--------------------------------------------------|------------------------------|------------------------|---------------------|
| US PP.pdf<br>U.S. passport                       | *                            | 05/09/2025 11:51:18 am | Delete View         |
| <b>We were unable to verify Happy's identity</b> | <i>y with this document.</i> |                        | <u>View Details</u> |
| Pick a new document from the list of acceptable  | e documents to continue      | е.                     |                     |
| Back                                             |                              |                        |                     |

- Back button allows the user to return to the Great! We need to verify [HHM]'s identity page and change answer from Yes to No to the question: I attest that I have visually confirmed this person's identity. This takes the user to the <u>Remote Identity</u> <u>Proofing (RIDP)</u> process.
- **View Details** button navigates the user to the *Failure Details* page where more information is provided.

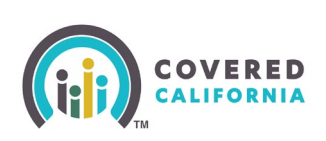

| Document:                                                                                                 |                                                                                   |
|----------------------------------------------------------------------------------------------------|-----------------------------------------------------------------------------------|
| Californian_sample_driver                                                                                 | <u>s license, c. 2019 not pw.pdf</u>                                              |
| System Response:<br>CalHEERS attested Primary<br>does not match with IDP e<br>the Driver's license issued | y Contact's Date Of Birth<br>xtracted Date Of Birth from<br>by state or territory |
| Attested Date Of Birth:                                                                                   | Extracted Date Of Birth:                                                          |
| 1000 00 00                                                                                                | 1977-08-31                                                                        |
| 1990-02-02                                                                                                |                                                                                   |